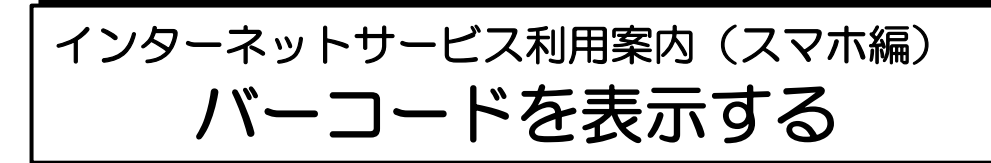

事前準備

## パスワードの設定

| 的年月日 平成 年 月 日      |   |   |  |  | (新規・再発行            |   |   | 開行) |
|--------------------|---|---|--|--|--------------------|---|---|-----|
| <u>フリガナ</u><br>氏 名 |   |   |  |  | 生年月日<br>明•大<br>昭•平 | 年 | 月 | Β   |
| 住所                 | Ŧ | - |  |  |                    |   |   |     |
| <b>電話番号</b>        |   |   |  |  |                    |   |   |     |

利用者メニューへのログインには、パス ワードが必要です。

パスワードをお持ちでない方は、ご本人 が、現住所・氏名が確認できるものをご 持参のうえ、図書館カウンターで「仮パ スワード」の発行を申請してください。 発行された「仮パスワード」でログイン していただき、その後、任意のパスワー ドへご変更ください。

- ◆既にインターネットサービスをご利用の方は、お持ちのパスワードで 表示できます。
- ◆対象者は、八尾市に在住もしくは八尾市内に通勤・通学している人、 または大阪市・東大阪市・柏原市に在住の人に限ります。
- 1 八尾市立図書館ホームページの利用者メニューにログイン

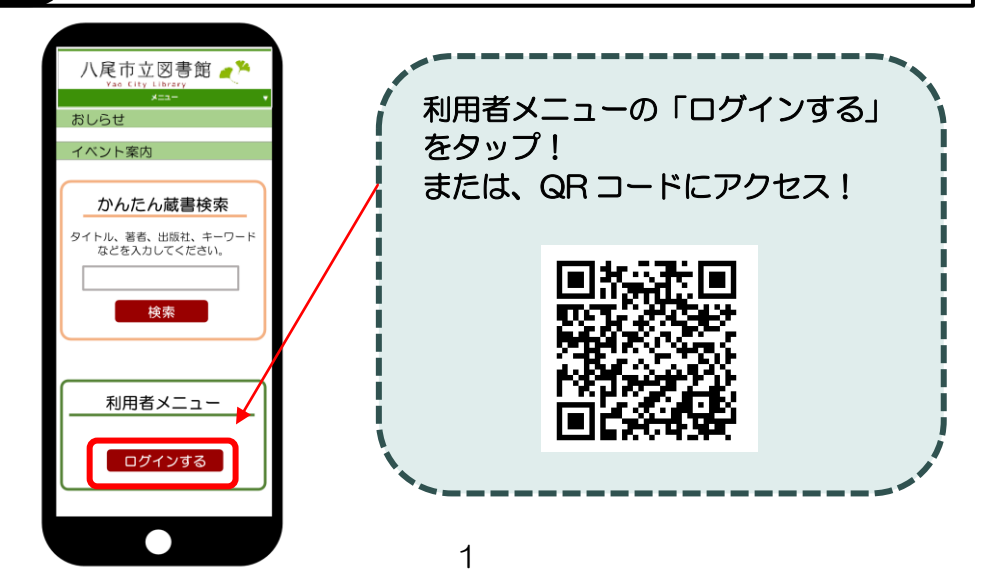

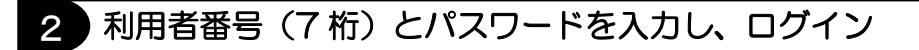

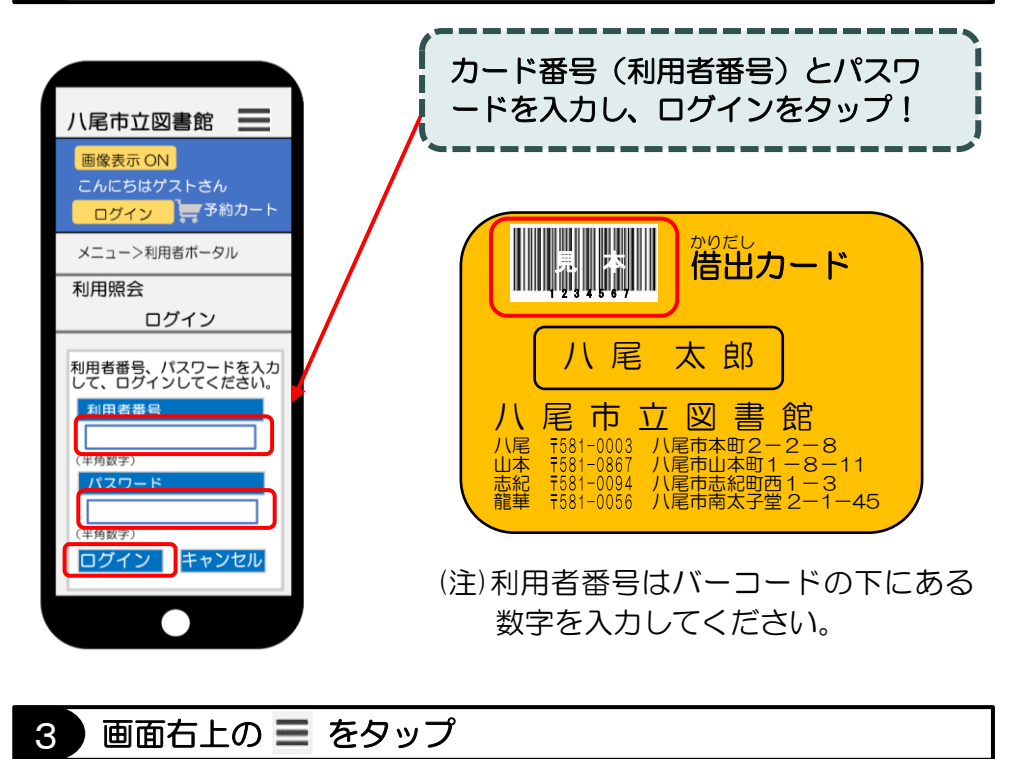

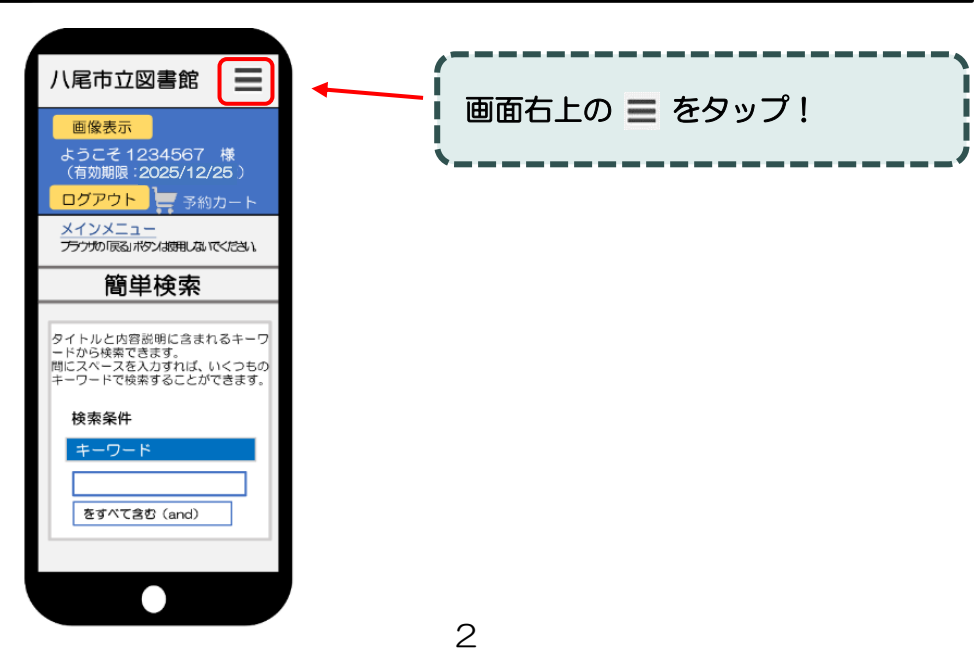

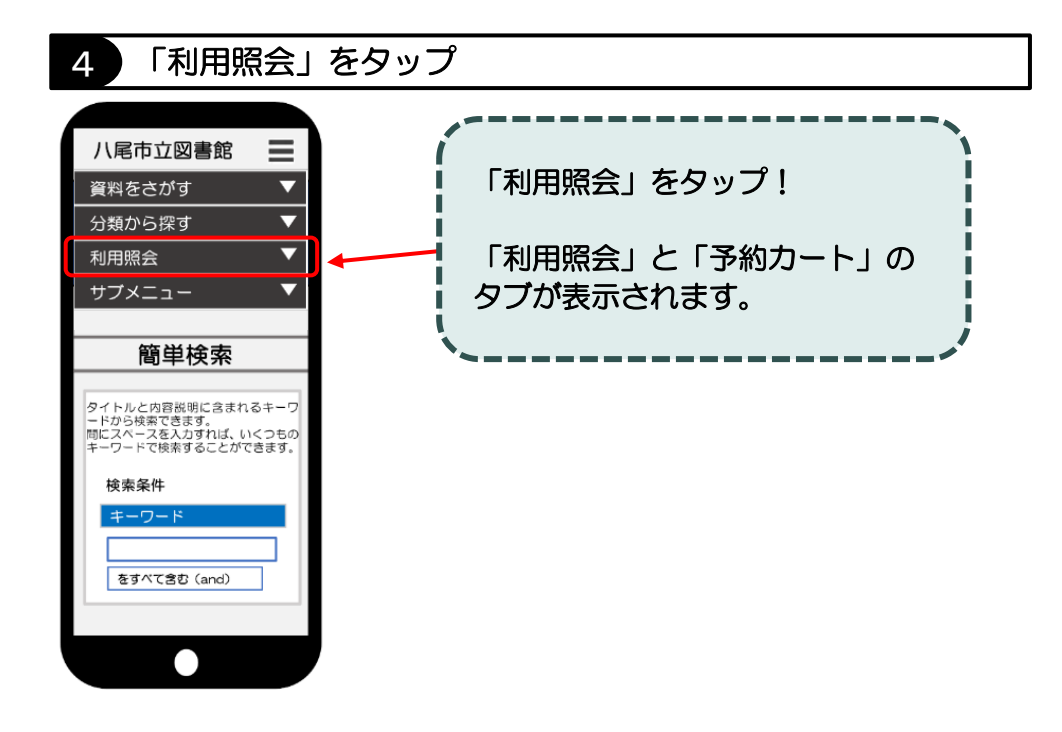

## 5 もう一度「利用照会」をタップ

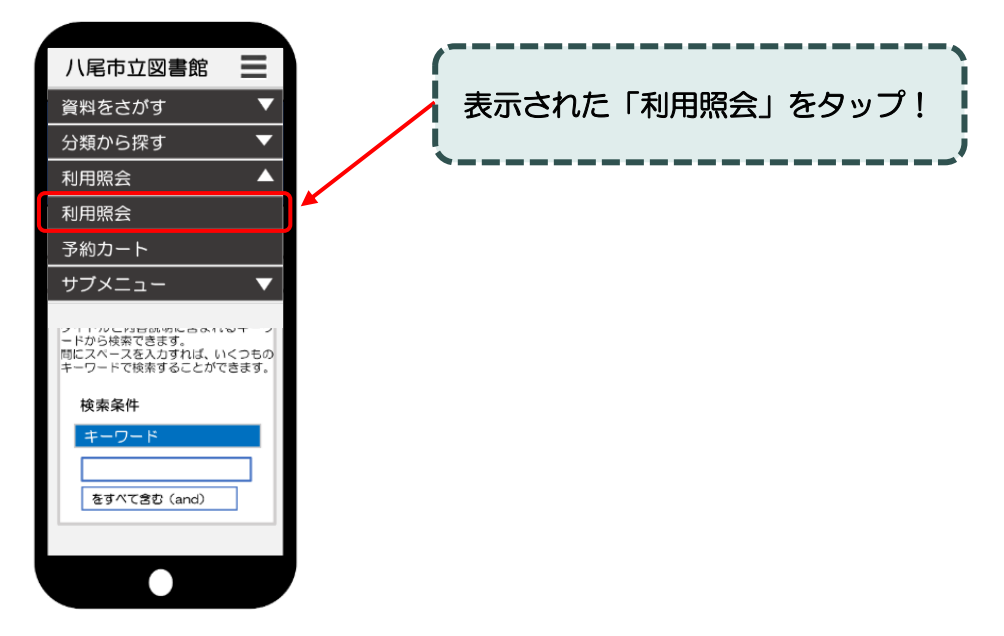

6 バーコード表示の確認

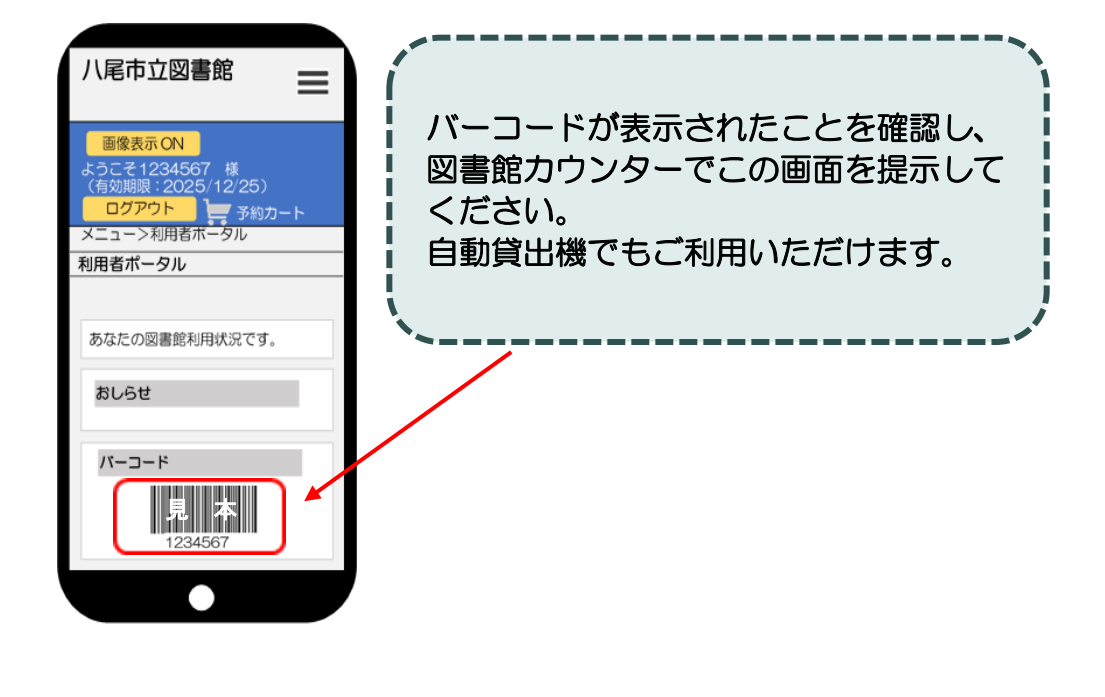

注意事項

●スクリーンショット(画面の画像データ)でのご利用はできません。

●スマートフォンの画面が暗いとバーコードを読みこまない場合が あるため、画面の明るさ調整をお願いすることがあります。

●移動図書館ではご利用できません。